## Your SPARK Account

- <u>TO ACCESS</u>: On the library's website, *www.greenfreelibrary.org*, click on *Catalog/Log In* on the left sidebar. Go to upper right where it says *My Account* & enter your library barcode (case sensitive) as your username. Enter the password you were given from the library or call the library for the password.
- <u>TO SEARCH</u>: Click on *Catalog/Log In* on the left sidebar on the library website as instructed above. This will take you to the Spark search page, where you can search for items in our library by a variety of options. On that page, you also will want to set your search preferences to narrow the search only to *Green Free Library (Wellsboro)* on the drop-down menu. You also can limit your search in the future to only *Green Free Library (Wellsboro)* by setting that under *Account Preferences* and then under *Search and History Preferences*, you will be able to choose *Green Free Library (Wellsboro)* via a drop-down menu.
- <u>TO PLACE A HOLD</u>: Click *Place Hold* button on the item on the search results page or on the page for the item. Make sure your phone number or email is correct, then click on *Submit*. Also make sure that the pickup location is *Green Free Library/Wellsboro*.
- <u>TO RENEW</u>: Sign into *My Account* & click on *Items Checked Out* tab. A list of items you have out will appear. Click in the box to left of the title(s) you would like to renew and click on *Renew Selected Titles*.
- <u>SAVE HISTORY</u>: Sign into *My Account*, click *Account Preferences*, then *Search and History Preferences*, and check the box next to *Keep history of saved items*.

<u>MY LISTS</u>: Create lists of books you have read and share them with others. Under *My Account* click *My Lists* to create your first list.